## EXTERNAL USER REGISTRATION MANUAL: UPGRADED LEGACY PACER ACCOUNT

# CONTENTS

| Verify Legacy or Upgraded Account1 |
|------------------------------------|
| Upgrade Legacy PACER Accounts2     |

### EXTERNAL USER REGISTRATION MANUAL: UPGRADED LEGACY PACER ACCOUNT

### Verify Legacy or Upgraded Account

Only e-filers with upgraded PACER accounts can successfully access the NextGen version of CM/ECF.

To determine the version of your account:

- 1. Navigate to <a href="https://pacer.psc.uscourts.gov/pscof/login.jsf">https://pacer.psc.uscourts.gov/pscof/login.jsf</a>.
- 2. Enter your current PACER Username and Password.
  - a. If you forgot your PACER username or password, you may request a reset from the Manage My Account page by selecting Forgot Your Password? Or Forgot Username?.
- 3. Your **Account Type** identifies your current PACER Account version.

| Account Number     | 7001101                        |
|--------------------|--------------------------------|
| Username           | tr1101                         |
| Account Balance    | \$0.00                         |
| Case Search Status | Active                         |
| Account Type       | Legacy PACER Account (Upgrade) |
|                    | N                              |

- a. Legacy PACER Account: You are required to upgrade (see <u>Upgrade Legacy PACER</u> <u>Accounts</u>).
- b. **Upgraded PACER Account**: No need to upgrade. Link to Western District of Washington NextGen CM/ECF or request attorney admission to this Court (see Link your PACER and CM/ECF account).

### EXTERNAL USER REGISTRATION MANUAL: UPGRADED LEGACY PACER ACCOUNT

#### Upgrade Legacy PACER Accounts

If your current PACER **Account Type** displays as **Legacy PACER Account**, follow the below steps to upgrade your account:

1. Select **Upgrade** next to **Account Type**.

| Account Number     | 7001101              |          |
|--------------------|----------------------|----------|
| Username           | tr1101               |          |
| Account Balance    | \$0.00               |          |
| Case Search Status | Active               |          |
| Account Type       | Legacy PACER Account | (Upgrade |
|                    |                      |          |

- 2. Follow onscreen prompts to update/enter all necessary information in each tab including:
  - a. For User Type select INDIVIDUAL then select Next.
  - b. Complete the **Address** section. Select **Next**.
  - c. Enter a username and password at the Security screen.

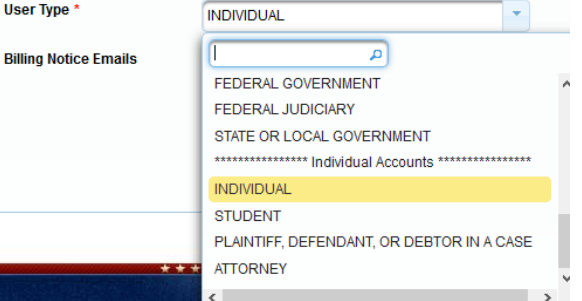

- i. You can reuse your original username and password only if they meet the new requirements.
- d. Select Submit.
- 3. Your PACER Account is now upgraded. The following confirmation screen appears.

| Upgrade Complete                                                                                            |  |
|----------------------------------------------------------------------------------------------------|--|
| A<br>Your personal information has been successfully changed and you now have an upgraded PACER<br>account. |  |
| Close                                                                                                    |  |

**Note:** PACER deactivates the old PACER username and password once you make these changes.

4. For all questions regarding this process, please contact PACER at 1-800-676-6856.